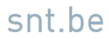

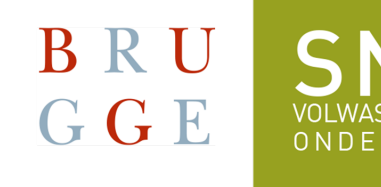

## Onedrive: afmelden en aanmelden win/mac

*Auteur: Annemie Vandamme maandag 2 december 2024 Versie:1.0* 

Talen Mode Fotografie Informatica Bedrijfsbeheer Vlaamse gebarentaal Koken & Bakken Nederlands voor anderstaligen

Arsenaalstraat 4 8000 Brugge | 050 44 11 40 | info@snt.be | www.snt.be

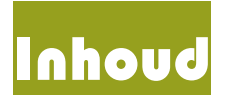

| ONEDRIVE: AFMELDEN EN AANMELDEN (WIN/MAC) | 5   |
|-------------------------------------------|-----|
| Beschriiving van de stappen               | . 5 |
| Windows: afmelden van Onedrive            | . 5 |
| Windows: aanmelden in Onedrive            | . 5 |
| Mac: afmelden van Onedrive                | . 5 |
| Mac: aanmelden in Onedrive                | . 5 |

## Onedrive: afmelden en aanmelden (win/mac)

## Beschrijving van de stappen

## Windows: afmelden van Onedrive

Klik op het **OneDrive-icoon** in het systeemvak (rechtsonder in de taakbalk). Als het icoon niet zichtbaar is, klik op de pijl omhoog om verborgen pictogrammen te tonen.

Klik op het tandwiel-icoon (Instellingen) en kies Instellingen.

Ga naar het tabblad Account.

Klik op Deze pc ontkoppelen en bevestig.

Windows: aanmelden in Onedrive

Open OneDrive via het Startmenu (zoek naar "OneDrive").

Voer je Microsoft-account of werk-/schoolaccount in en volg de instructies.

Kies de mappen die je wilt synchroniseren en klik op Voltooien.

Mac: afmelden van Onedrive

Klik op het **OneDrive-icoon** in de menubalk (bovenaan het scherm).

Klik op het tandwiel-icoon en kies Voorkeuren.

Ga naar het tabblad Account.

Klik op Deze Mac ontkoppelen en bevestig.

Mac: aanmelden in Onedrive

Open **OneDrive** vanuit de map **Programma's** (of via Spotlight zoeken naar "OneDrive").

Voer je **Microsoft-account** of werk-/schoolaccount in en volg de stappen.

Kies welke mappen je wilt synchroniseren en klik op Gereed.